# myguide

How to use Grouping in Create Rules

myguide.org

Earlier the rules could be grouped together using AND and OR conditions but with this feature, if each group has a set of rules like Rule 1 AND Rule 2 AND Rule 3, the set of rules needs to be true and saved as a list

| Earlier the rules could be grouped together<br>using AND and OR conditions but with this<br>feature, if each group has a set of rules like<br>Rule 1 AND Rule 2 AND Rule 3, the set of<br>rules needs to be true and saved as a list | d<br>ər |  |
|----------------------------------------------------------------------------------------------------|---------|--|
| All Guides $\Rightarrow$ Default Folder $\Rightarrow$ Sub folder 01                                                                                                    |         |  |
| Sub folder 01                                                                                                    |         |  |
| Branch                                                                                                    |         |  |
| dont delete                                                                                                    |         |  |
| Validation                                                                                                    |         |  |
| test                                                                                                    |         |  |
| + Guide                                                                                                    |         |  |
|                                                                                                    |         |  |
|                                                                                                    |         |  |
| © MyGuide by EdCast   Privacy & Cookies   Terms                                                                                                    | -       |  |
|                                                                                                    |         |  |
|                                                                                                    |         |  |

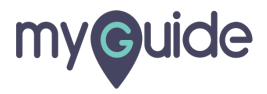

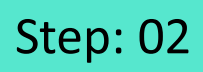

#### Click on the four dots

| Ģ                    | 0 <b>Ⅲ</b> ≡               |                        |  |
|----------------------|----------------------------|------------------------|--|
| Current Page         | All Guides Knowledge Cloud |                        |  |
| ← ( <b>q</b> Search  | + Folder                   |                        |  |
| Filters My Guid      | es Published Guides        |                        |  |
| All Guides 🖒 Default | Folder 👌 Sub folder 01     |                        |  |
| Sub folder 0         | 1 🔮 🗄                      |                        |  |
| a Branch             | (                          |                        |  |
| dont delete          |                            |                        |  |
| : ? Validation       |                            |                        |  |
| test                 |                            | Click on the four dots |  |
| + Guide              |                            |                        |  |
|                      |                            |                        |  |
|                      |                            |                        |  |
| © MyGuide by EdCast  | Privacy & Cookies   Terms  |                        |  |
|                      |                            |                        |  |

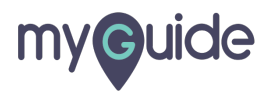

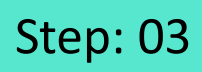

Click on the "Edit" icon

| Current Page All Guides   Current Page All Guides Filters Wy Guides Published Guides All Godes Published Guides Click on the "Edit" icon Click on the "Edit" icon Click on the icon Click on the icon Click on the icon Click on the icon Click on the ico                                                                                                    |                                                                |                          |
|----------------------------------------------------------------------------------------------------|----------------------------------------------------------------|--------------------------|
| Current Page All Guides     Current Page All Guides   Consult Failers   WigGuides Published Guides     All Guides Published Guides     All Guides Published Guides     All Guides Published Guides     All Guides Published Guides     All Guides Published Guides     All Guides Published Guides     All Guides Published Guides     Click on the "Edit" icon     Poport   Page Tubos   Page Tubos     Page Tubos     Published Guides     Published Guides     Published Sub folder 1     Published Guides     Published Guides     Published Sub folder 1     Published Guides     Published Guides                                                                                                    | Ģ                                                              | ⊙ Ⅲ ≡                    |
| Click on the "Edit" icon Click on the "Edit" icon Click on the "Edit" icon Click on the "Edit" icon Click on the "Edit" icon Click on the "Edit" icon Click on the "Edit" icon State to CSV Click on the "Edit" icon State to CSV State to CSV State                                                                                                    | Current Page All                                               | Guides Knowledge Cloud   |
| Filters My Guides   Published Guides   Al Guides Default Folder   Image: Solution   Image: Solution                                                                                                    | $\leftarrow (a \text{ Search})$                                | + Folder                 |
| At Guides > Default Folder > Sub folder 01                                                                                                    | Filters My Guides Publis                                       | hed Guides )             |
| <ul> <li>Branch</li> <li>dont deelee</li> <li>Validation</li> <li>test</li> <li>Export</li> <li>Export</li> <li>Export</li> <li>Export</li> <li>Export</li> <li>Export</li> <li>Export to CSV</li> <li>Unlock</li> <li>Publish</li> <li>Copy</li> <li>History</li> </ul>                                                                                                    | All Guides $\Rightarrow$ Default Folder $\Rightarrow$ Sub fold | er ði                    |
| test     Click on the "Edit" icon     Export to CSV     Culock     Publish     Copy     History                                                                                                    | Branch                                                         |                          |
| Validation  Validation  Valid | dont delete                                                    |                          |
| Edit     Click on the "Edit" icon     Cick on the "Edit" icon     Content of the Content of the Content of     | Validation                                                     |                          |
| + Guide                                                                                                    | test                                                           | Elick on the "Edit" icon |
| © MyGuide by EdCast   Privacy & Cookies   Terms                                                                                                    | + Guide                                                        | ☑ Edit                   |
| Export to CSV     Cov     Dulock     Publish     Copy     History     MyGuide by EdCast   Privacy & Cookies   Terms                                                                                                    |                                                                | [2] Export               |
| Unlock     Unlock     Depy     S History                                                                                                    |                                                                | C Export to CSV          |
| MyGuide by EdCast   Privacy & Cookies   Terms                                                                                                    |                                                                |                          |
| Copy     Grade by EdCast   Privacy & Cookies   Terms                                                                                                    |                                                                | Publish                  |
| Wiguide by EdCast   Privacy & Cookies   Terms     (7)                                                                                                    |                                                                | Сору                     |
| MyGuide by EdCast   Privacy & Cookies   Terms     (                                                                                                    |                                                                | ) History                |
|                                                                                                    | MyGuide by EdCast   Privacy & Cookie                           | s   Terms 👜              |
|                                                                                                    |                                                                |                          |

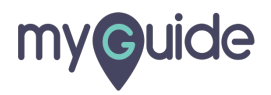

## Scroll down to select Create Rules

|   | Ç                                             | ≡               |  |
|---|-----------------------------------------------|-----------------|--|
|   | Current Page All Guides                       | Knowledge Cloud |  |
|   | ← Edit Guide test                             |                 |  |
|   | Guide Name *                                  |                 |  |
|   | test                                          | -               |  |
|   | Guide Description                             |                 |  |
|   | Enter Description                             |                 |  |
|   | Uplea Scroll down to select Create R          | ules            |  |
|   | Advanced Settings                             | ~               |  |
|   | Beacon                                        | ~               |  |
|   | Create Rules                                  | ~               |  |
|   | Update Cancel                                 |                 |  |
| c | MyGuide by EdCast   Privacy & Cookies   Terms | •               |  |
|   |                                               |                 |  |
|   |                                               |                 |  |

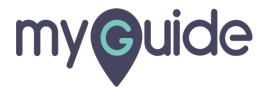

#### Select a rule from here

| ¢                                                                                                    |                                                               |
|----------------------------------------------------------------------------------------------------|---------------------------------------------------------------|
| Current Page All Guides                                                                                                    | Knowledge Cloud                                               |
| Do you want to translate the changes in other land                                                                                                    | uages?                                                        |
| Advanced Settings                                                                                                    | ~                                                             |
| Beacon                                                                                                    | $\sim$                                                        |
| Create Rules                                                                                                    | ^                                                             |
| Create rules for your Guide according to the Hostr<br>Parameters and Hash to ensure that Guide will pla<br>rules.<br>Apply on all steps<br>Select  Select  Add | ame, Path,<br>y as per the created<br>Select a rule from here |
| Default domain (redirects to this page)                                                                                                    |                                                               |
| © MyGuide by EdCast   Privacy & Cookies   Terms                                                                                                    | •                                                             |
|                                                                                                    |                                                               |
|                                                                                                    |                                                               |

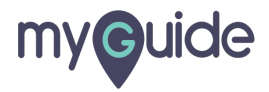

Click here to add a new rule

| <b>©</b> ::                                                                                                    | # ≡      |
|----------------------------------------------------------------------------------------------------|----------|
| Current Page All Guides Knowledg                                                                                                    | ge Cloud |
| Create Rules                                                                                                    | ^        |
| Create rules for your Guide according to the Hostname, Path,<br>Parameters and Hash to ensure that Guide will play as per the or<br>rules.<br>Apply on all steps<br>Select Click here to add a new rule<br>Add<br>Click here to add a new rule<br>Click here to add a new rule |          |
| Narrator                                                                                                    | ~ I      |
| Video                                                                                                    | ~        |
| Update Cancel                                                                                                    |          |
| MyGuide by EdCast   Privacy & Cookies   Terms                                                                                                    | (C)      |
|                                                                                                    |          |

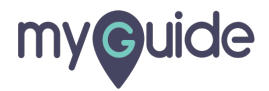

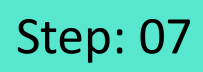

Select another rule from here

| Current Page All Guides Knowledge Cloud                                                                                                    |  |
|----------------------------------------------------------------------------------------------------|--|
| Create Rules 🔮 🔨                                                                                                    |  |
| Create rules for your Guide according to the Hostname, Path,<br>Parameters and Hash to ensure that Guide will play as per the created<br>rules. |  |
| URL + Equais + www.google.com<br>And<br>Select + Select +<br>C+ Add                                                                             |  |
| (+) Add Group<br>Default domain (redirects to this page)                                                                                        |  |
| Narrator V<br>Update Cancel                                                                                                    |  |
| © MyGuide by EdCast   Privacy & Cookies   Terms                                                                                                 |  |
|                                                                                                    |  |

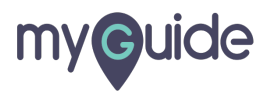

# If you create more than one rule and select AND condition for your guide, then the guide will only work if all conditions satisfy

Click here to add a new group of rules

|   | Image: Second second second |  |
|---|----------------------------------------------------------------------------------------------------|--|
|   | URL                                                                                                    |  |
| • | MyGuide by EdCast   Privacy & Cookies   Terms                                                                                                    |  |

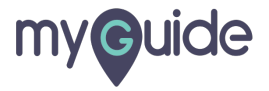

## OR

If you create more than one rule and select OR condition for your guide, then the guide will work if any of the conditions match

| 0                  |                 |       |                  |                                                                                                    |          |  |
|--------------------|-----------------|-------|------------------|----------------------------------------------------------------------------------------------------|----------|--|
| V OR               |                 |       |                  |                                                                                                    |          |  |
| Cur If you cr      | eate more t     | han   | one rule and     |                                                                                                    | Sloud    |  |
| select O           | R condition     | for   | your guide, ther | the                                                                                                    | a stort  |  |
| rules.             | III work it an  | iy of | the conditions r | natch                                                                                                    | U area   |  |
| Ar G               |                 |       |                  |                                                                                                    |          |  |
|                    |                 |       |                  |                                                                                                    |          |  |
|                    |                 |       |                  |                                                                                                    |          |  |
| URL 👻              | Equals          | -     | www.google.com   | <ul> <li>Image: A start of the start of the start of</li></ul> |          |  |
| And                |                 |       |                  |                                                                                                    |          |  |
| URL                | Not Equals      | -     | www.google.com   | X                                                                                                    |          |  |
| (+) Add            |                 |       |                  |                                                                                                    |          |  |
| Or                 |                 |       |                  |                                                                                                    |          |  |
|                    | Equals          |       | una accala com   |                                                                                                    |          |  |
| And                | Equais          |       | www.googie.com   |                                                                                                    |          |  |
| URL                | Not Equals      | -     | www.google.com   | X                                                                                                    |          |  |
| () Add             |                 |       |                  |                                                                                                    |          |  |
| (+) Add            |                 |       |                  |                                                                                                    |          |  |
| + Add Group        |                 |       |                  |                                                                                                    |          |  |
|                    |                 |       |                  |                                                                                                    |          |  |
| Default domain (re | directs to this | page  | 9)               |                                                                                                    |          |  |
|                    |                 |       |                  |                                                                                                    |          |  |
|                    | Update          |       | Cancel           |                                                                                                    |          |  |
|                    | _               |       |                  |                                                                                                    |          |  |
| MyGuide by EdCast  | Privacy & Cook  | cies  | Terms            |                                                                                                    | <b>(</b> |  |
|                    |                 |       |                  |                                                                                                    |          |  |
|                    |                 |       |                  |                                                                                                    |          |  |
|                    |                 |       |                  |                                                                                                    |          |  |

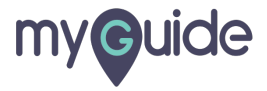

#### Select the checkbox

| G                                              |                                      |                                                                  | ≡                                     |   |
|------------------------------------------------|--------------------------------------|------------------------------------------------------------------|---------------------------------------|---|
| Current Parameters a<br>Parameters a<br>rules. | ge<br>nd Hash to ensure<br>Ill steps | All Guides<br>e that Guide will play a<br>lect the checkbe       | Knowledge Cloud<br>as per the created |   |
| URL<br>And<br>URL<br>(+) Add                   | Equals     Not Equals                | www.google.com           www.google.com           www.google.com |                                       |   |
| Or<br>URL<br>And<br>URL                        | Equals     Not Equals                | •         www.google.com           •         www.google.com      |                                       |   |
| Add Grou      Default doma                     | p<br>in (redirects to this           | s page)                                                          |                                       |   |
| © MyGuide by Ed                                | Update<br>Cast   Privacy & Coo       | Cancel<br>kies   Terms                                           | •                                     | 0 |

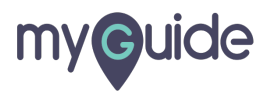

#### Click on "Update"

|                   | Ģ                           |                 |                   |                     | =    |  |  |
|-------------------|-----------------------------|-----------------|-------------------|---------------------|------|--|--|
|                   | Current Page                | Д               | II Guides         | Knowledge C         | loud |  |  |
|                   | Parameters and Ha<br>rules. | sh to ensure    | that Guide will p | lay as per the crea | ted  |  |  |
|                   | Apply on all steps          | 5               |                   |                     |      |  |  |
|                   |                             |                 |                   |                     |      |  |  |
|                   | URL -                       | Equals          | www.googl         | .com 🗸 📋            |      |  |  |
|                   | And                         |                 |                   |                     |      |  |  |
|                   | URL 💌                       | Not Equals      | www.googl         | .com X              |      |  |  |
|                   | (+) Add                     |                 |                   |                     |      |  |  |
|                   | Or                          |                 |                   |                     |      |  |  |
|                   | URL                         | Equals          | www.googl         | .com 🗸 🗑            |      |  |  |
|                   | And                         |                 |                   |                     |      |  |  |
|                   | URL 🔻                       | Not Equals      | vww.googl         | .com X              |      |  |  |
|                   | (+) Add                     |                 |                   |                     |      |  |  |
|                   | Add Group                   |                 |                   |                     |      |  |  |
|                   | (C)Add Gloup                |                 |                   |                     |      |  |  |
|                   | Default domain (red         | lirects to this | page)             |                     |      |  |  |
|                   |                             |                 |                   |                     |      |  |  |
| Click on "Update" |                             | Update          | Cano              | el                  |      |  |  |
| Ģ                 |                             |                 |                   |                     |      |  |  |
| Q                 | MyGuide by EdCast   F       | Privacy & Cook  | ies   Terms       |                     | •    |  |  |
|                   |                             |                 |                   |                     |      |  |  |

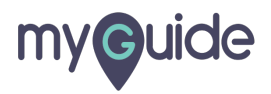

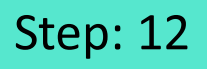

Publish the guide so that all the updated settings will start reflecting!.

| Publish the guide so that all the                                                 | ¢                                                                                                    | ⊙ Ⅲ Ξ                                                                                                   |
|-----------------------------------------------------------------------------------|----------------------------------------------------------------------------------------------------|----------------------------------------------------------------------------------------------------|
| updated settings will start<br>reflecting!.                                       | ← Sample Workflow Guide                                                                                                    | <b>:</b> 🖁 🛪 ᡇ                                                                                          |
| ©                                                                                 | SuideMe ShowMe DoitForMe More                                                                                                    | +<br>Add Step                                                                                           |
| Google                                                                            | 1. Click on Gmail                                                                                                    |                                                                                                    |
| ू<br>Google offered in: हिन्दी बारण తలుగు मराठी தமிழ் ગુજરાતી ಕನ್ನಡ മലയാളం पंताया | Google (a la constant de la constant de la constant | € en a<br>Cos a Gari<br>€                                                                               |
|                                                                                   | 2. Select any result which you find appropriate<br>Loans for 2020 - Hi Ashrini, Big plans for the New Year, but strapped for cash<br>oaded a video - zoam has uploaded Wahida Rehmans SHOCKING reaction on<br>het Up to 70% off - logo png NEW HEELS SNEAKERS FLATS SANDALS BOOTS                                                                                                    | ***<br>17 These 3 Personal Loan offers<br>Guide remake   Exclusive Intervi<br>WEDGES KIDS BAGS MEN Dear |
| India                                                                             | NTag from Axis Bank today-unsubscribe<br>Auld Be Worth BILLIONS Select any result which you find arin cr                                                                                                    | eated Google, they had a small i                                                                        |
| Advertising Business About How Search works                                       | S MyGuide by EdCast   Privacy & Cookies   Terms                                                                                                    | <b></b>                                                                                                 |

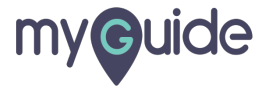

# **Thank You!**

myguide.org

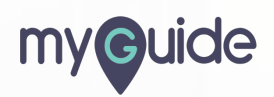